## Telefon tuş seti ile Xpeech Gateway'e kolayca IP verilebilir.

| 1- DHCP'den IP alabilmek için aşağıdaki adımları sırayla uygulayınız. |                                  |         |                             |
|-----------------------------------------------------------------------|----------------------------------|---------|-----------------------------|
| Tuşlama                                                               | Duyulan Anons                    | Seçenek | Açıklama                    |
| **#                                                                   | "dııı" [çevir sesi]              | -       | Ayarlara giriş yapmak için  |
| 114                                                                   | "Değer gir"                      | "2"     | 2: DHCP seçeneği            |
| 509                                                                   | Sessizlik                        | -       | Ayarların kaydedilmesi için |
| 118                                                                   | "Sistem yeniden başlatılacaktır" | -       | Ayarların etkin olması için |

| 2- DHCP'den alınan IP adresini ahizeden duymak için aşağıdaki adımları sırayla uygulayınız. |                     |         |                             |  |
|---------------------------------------------------------------------------------------------|---------------------|---------|-----------------------------|--|
| Tuşlama                                                                                     | Duyulan Anons       | Seçenek | Açıklama                    |  |
| **#                                                                                         | "dııı" [çevir sesi] | -       | Ayarlara giriş yapmak için  |  |
| 101                                                                                         | "IP adresi"         | -       | IP adresi ahizeden duyulur. |  |

Bu tuşlamalar sonrasında **"Sıfır"** anonsu duyuluyorsa Ethernet kablosunun WAN ara yüzüne takılı olduğunu kontrol ediniz. Eğer hala aynı anonsu duyuyorsanız Statik (Elle) IP vermelisiniz, lütfen aşağıdaki adımları takip ediniz.

| 3- Statik IP (e | lle) vermek için                 |               |                               |
|-----------------|----------------------------------|---------------|-------------------------------|
| Tuşlama         | Duyulan Anons                    | Seçenek       | Açıklama                      |
| **#             | "dııı" [çevir sesi]              | -             | Ayarlara giriş yapmak için    |
| 114             | "Değer gir"                      | "1"           | 1: Statik IP (elle) verilecek |
| 111             | "Değer gir"                      | "IP adresi"   | Ör: 192*168*10*10#            |
| 112             | "Değer gir"                      | "Subnet Mask" | Ör: 255*255*255*0#            |
| 113             | "Değer gir"                      | "Default GW"  | Ör: 192*168*10*1#             |
| 509             | Sessizlik                        | -             | Ayarların kaydedilmesi için   |
| 118             | "Sistem yeniden başlatılacaktır" | -             | Ayarların etkin olması için   |

IP'sini öğrendiğiniz Xpeech VoIP Gateway'in ayarlarını yapabilmek için internet tarayıcınıza adres olarak http://xxx yazmanız ve giriş yapmanız yeterli olacaktır.

Ekrana gelen Kullanıcı Adı ve Şifre bölümlerini doldurmadan Giriş butonuna tıklayarak Xpeech VoIP Gateway'in web ara yüzüne ulaşabilirsiniz.

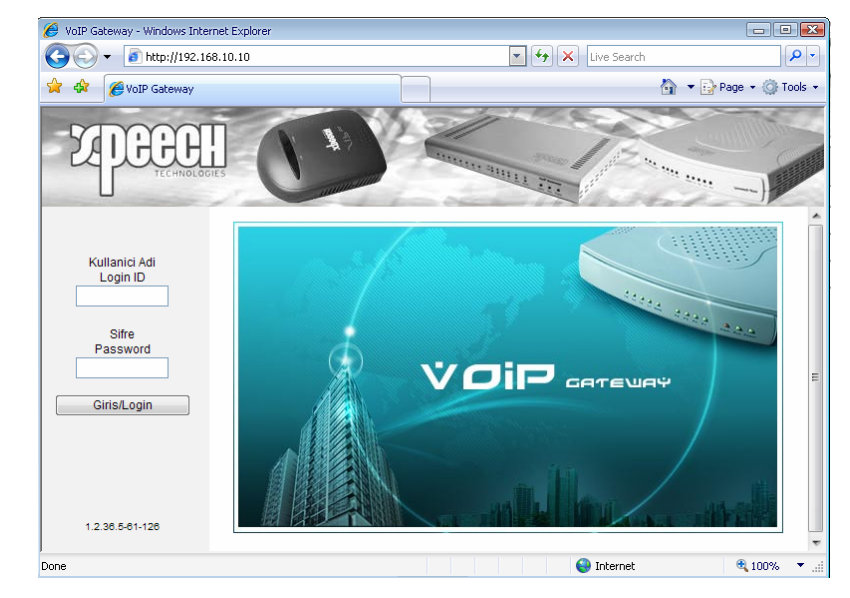

**"Genel Ayarlar / NAT geçişi"** bölümünden *"NAT Public I"P* (modemin çıkış IP adresini) aşağıdaki işaretli alandan değiştirmelisiniz. Çıkış IP adresini öğrenmek için *"www.ipadresimne.com"* adresini ziyaret ediniz.

| NAT Gecisi                           |                             |               |  |
|--------------------------------------|-----------------------------|---------------|--|
| NAT Public IP 🗹                      | NAT IP/Doctain              | 88.247.98.243 |  |
|                                      | STUN Sunucu IP / Domain     |               |  |
| STUN Istemcisini Etkinlestir 🗀       | STUN Sunucu Port[1 ~ 65535] | 3478          |  |
| JPnP Kontrol Noktasini Etkinlestir 🔲 |                             |               |  |

"Genel Ayarlar / SIP" altında" FXS temsili numara" olarak aşağıdaki işaretli alanları değiştirmelisiniz. Şifre bölümleri boş bırakılacaktır!

| Hat  | Tip            | Numara        | Kayit | ID / Hesap ile<br>Davet Et | Kullanici Kimligi <i>l</i><br>Hesabi | Sifre | Sifreyi Dogrula | E |
|------|----------------|---------------|-------|----------------------------|--------------------------------------|-------|-----------------|---|
| FXST | emsili<br>nara | 7802123179177 | ▶ 🗸   |                            | 78021231791                          | ***** | *****           |   |
| 1    | FXS            | 701<br>Auto   |       |                            |                                      | ****  | ****            |   |
| 2    | FXS            | 702           |       |                            |                                      | ***** | *****           |   |

Ayarların etkin olması için "**Sistem Ayarları / Sistem İşlem**" bölümünden işaretli alanları tıkladıktan sonra *"Kabul et*" ile sistemi yeniden başlatmalısınız.

| Ayarlari Kaydet | Tum konfigurasyonlari kaydet.                                          |  |  |
|-----------------|------------------------------------------------------------------------|--|--|
| Yeniden Baslat  | Gateway i hemen yeniden baslat. Tum aktif cagrilar sonlandirilacaktir. |  |  |

## DONANIM BAĞLANTISI VE KULLANIM:

SP200 üzerine aşağıdaki gibi fiziksel bağlantılar yapılır.

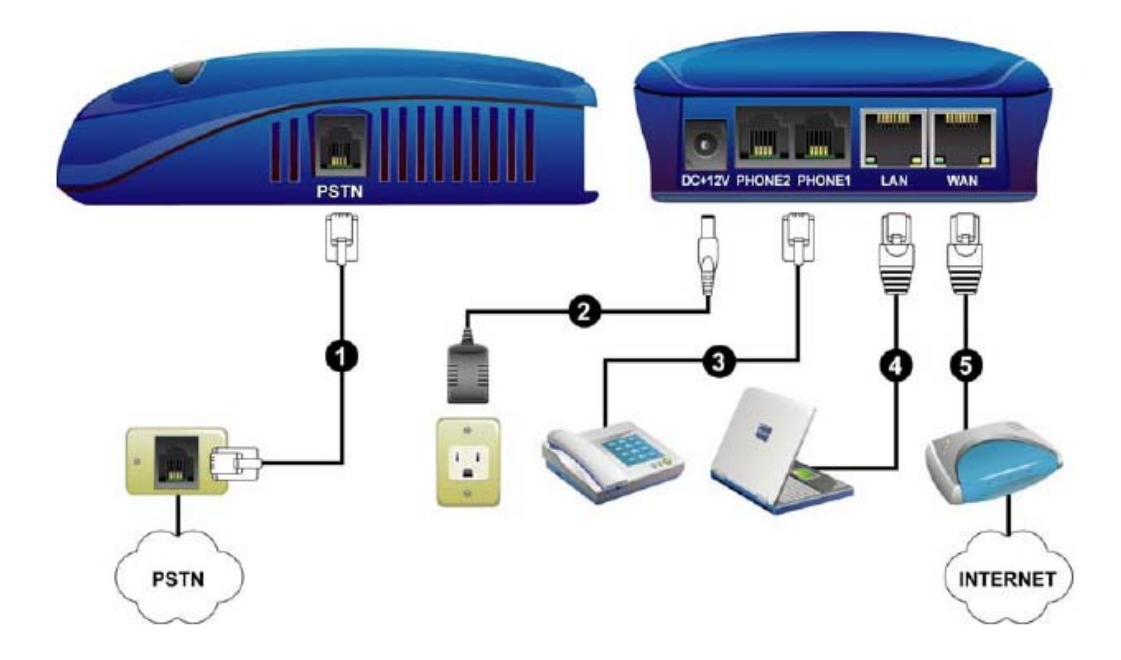

PSTN: RJ-11 kablo ile Telekom hatlarına bağlantı yapılır.

DC +12V: Güç adaptörü bağlantısı yapılır.

Phone: Analog telefonlarla ya da santralle bağlantı yapılır.

LAN: PC'nize interneti paylaştırabilirsiniz.

WAN: ADSL Modeminize ya da Switch' e bağlantı yapabilirsiniz.

## SP4220 Arayüzü ve LED göstergeleri

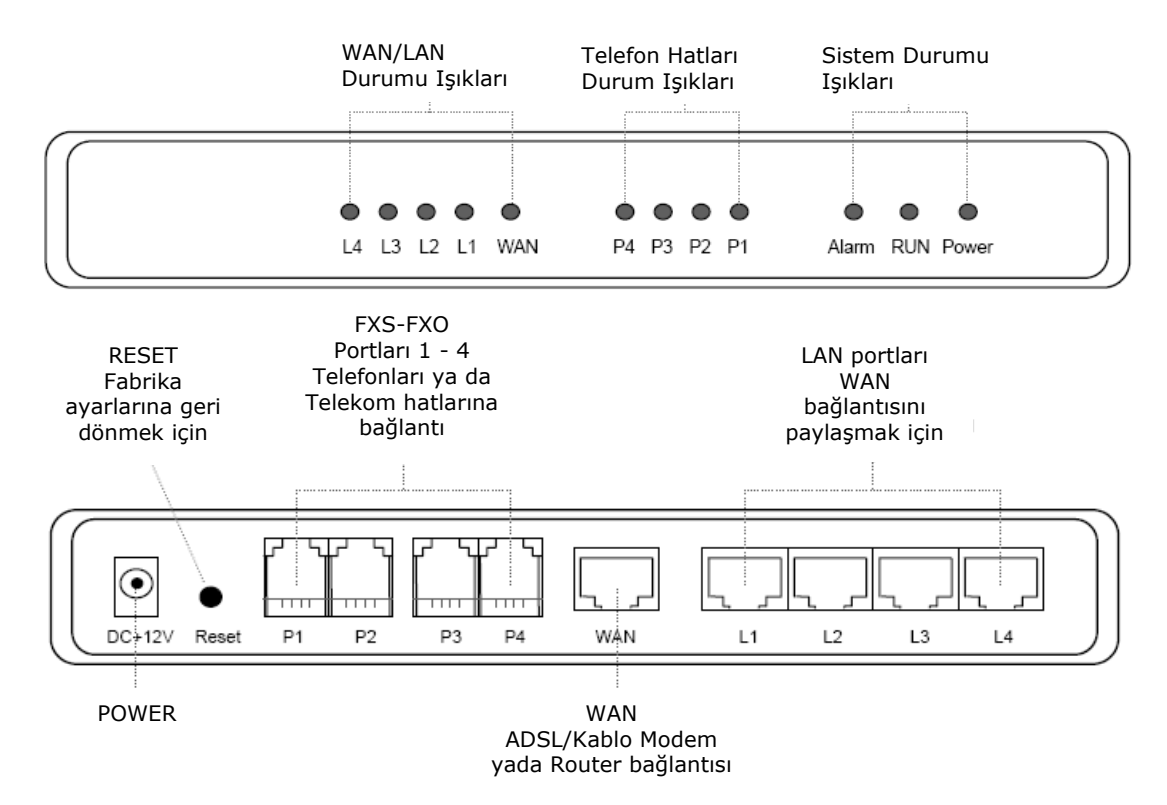

## SP8440 Arayüzü ve LED göstergeleri

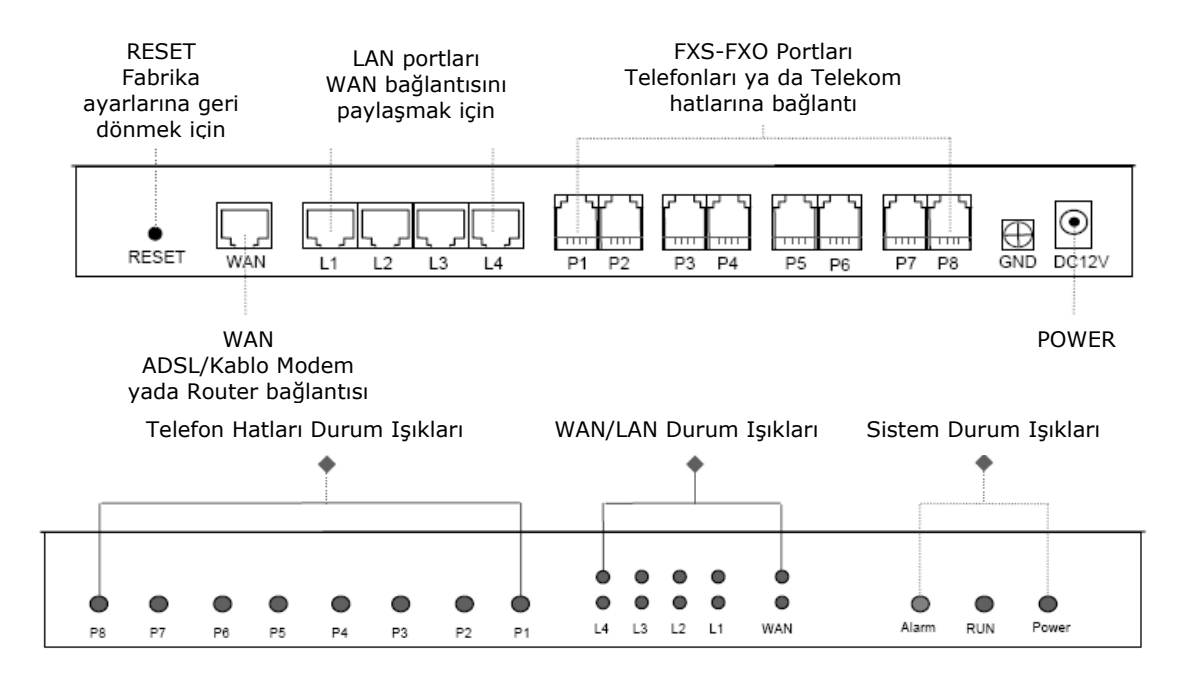

SP1632 Arayüzü ve LED göstergeleri

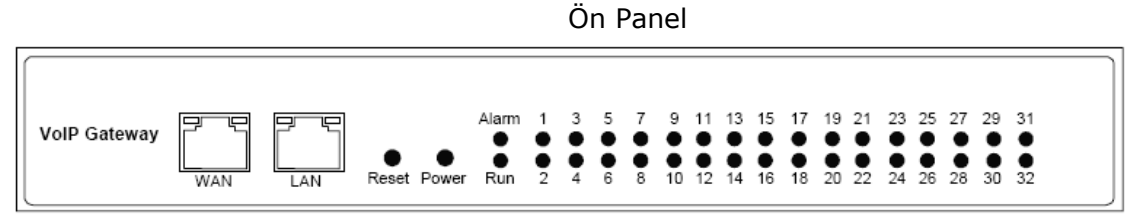

Arka Panel

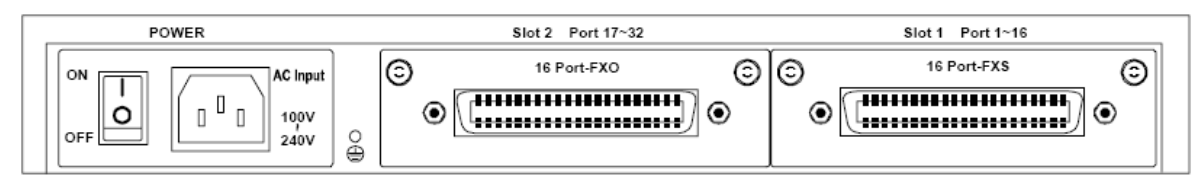

P1-P32 WAN LAN AIS/RAI/LOS/Clock Balanced Unbalanced-BNC Telefon port durumu WAN port durumu LAN port durumu ISDN Hat durumu ISDN Hat girişleri ISDN Hat girişleri

Arka Panel

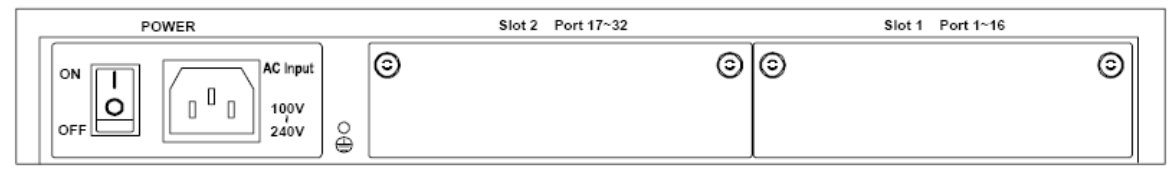